# Подготовка машины ControlVM (на базе Альт Рабочая станция)

### Задание:

1) Подготовка машины ControlVM

- а) Общие указания:
  - 1. Вся проверка выполнения задания будет осуществляться с машины ControlVM.
  - 2. НЕ удаляйте инстанс ControlVM после завершения задания.
- b) Создание и настройка инстанса ControlVM:
  - 1. Создайте виртуальный инстанс с именем ControlVM и подключите его к сети интернет.
  - 2. Установите следующие параметры для виртуальной машины:
    - і. Тип виртуальной машины: 2 vCPU, 4 ГБ RAM.
    - ii. Размер диска: 30 ГБ.
    - iii. Тип диска: SSD.
  - 3. Отключите функции мониторинга и резервного копирования для данного инстанса.
  - 4. В качестве операционной системы выберите Альт Сервер 10.
  - 5. Настройте инстанс для разрешения внешних подключений по протоколу SSH.
  - 6. Сохраните ключевую пару для доступа на вашем локальном ПК на рабочем столе с расширением .pem.
- с) Настройка внешнего подключения к ControlVM:
  - 1. Установите на локальный ПК клиент SSH PuTTY.
  - 2. Создайте в PuTTY профиль с именем cloud.
  - 3. Убедитесь в возможности установления соединения с инстансом ControlVM с локального ПК через PuTTY, без необходимости ввода дополнительных параметров.
  - 4. Для подключения используйте имя пользователя altlinux и paнee сохранённую ключевую пару.

#### Вариант реализации:

• Создаём ключевую пару для доступа к ControlVM на рабочем столе с расширением '.pem':

puttygen -t rsa -b 2048 -о Рабочий\ стол/cloud.pem

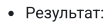

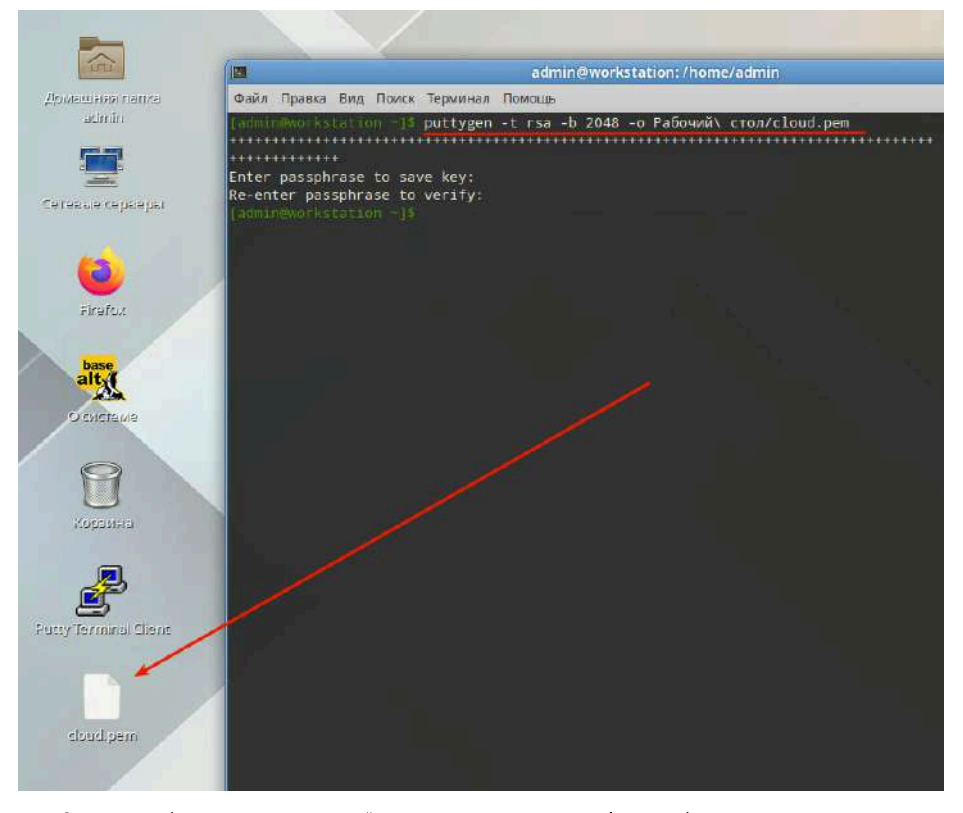

Открываем в блокноте сгенерированный ключ и копируем заголовок ssh-rsa и публичную часть ключа:
 Заголовок и публичную часть ключа необходимо будет поместить в Кибер Инфраструктура далее

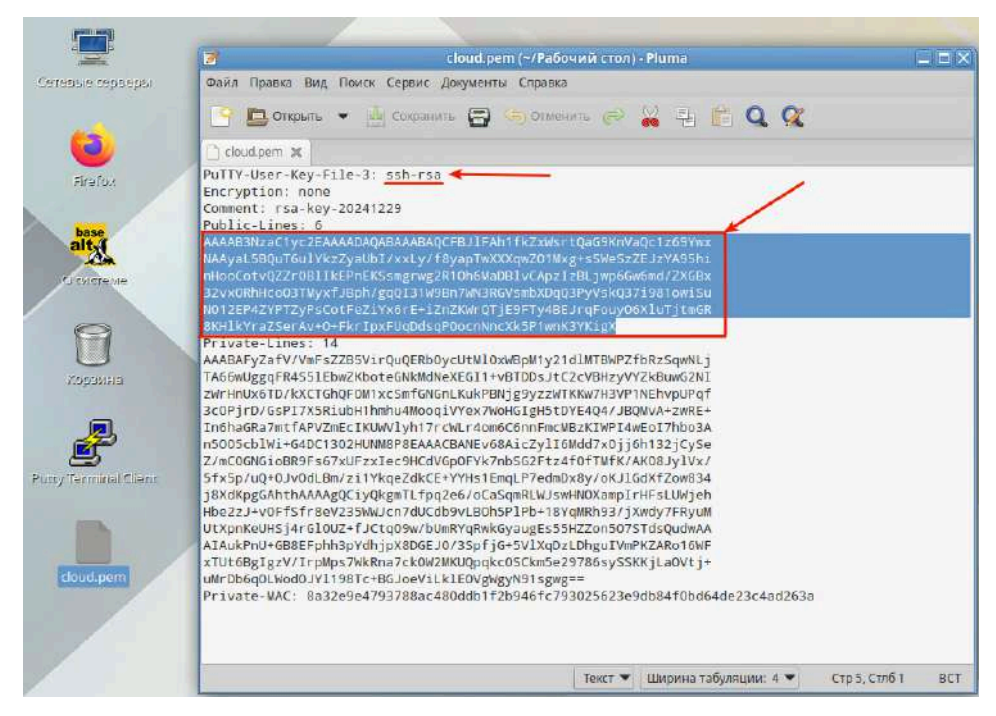

- В веб-интерфейсе Кибер Инфраструктура создаём SSH-ключ:
  - В разделе SSH-ключи нажимаем Добавить SSH-ключ и даём понятное имя и ранее скопированное Значение ключа и нажимаем Добавить:

|   |          | *Добавить SSH-ключ ×                                                                                                    |
|---|----------|----------------------------------------------------------------------------------------------------|
|   |          | Для установки ключа в виртуальную машину в се шаблоне<br>должен быть лакет cloud-init.                                                                           |
|   |          | Hese cloud (4)                                                                                                    |
|   |          | Описание (необязательно)                                                                                                    |
| 4 |          | 3Hauenne (Dous - 5                                                                                                    |
|   |          | AAAAB3N2aC1yC2EAAAADAQABAAABAQCFBJiFAn1fKZXYSrtQaG9<br>KnVaQc1z69YwxNAAyaL5BQur5u1YkzZyaUbIXxLy/f8yapTwXXXq<br>w2Q1Mks=5W4572F1X459hnHn0cfmD272fiBilkPpEK55meruw |
|   |          | 2R10neMapBitCApzizBLiwpGowemd/ZXGBx32wxORhirco037My<br>xflphr/gqQi31W9Bn7WN38GV3mbXDqQ3PyV3kQ379B1awiSuND<br>1/2EP4ZYPTZyPscGr6z7y3v6F+27bZKWr07JE9FTy4BEjrqfov  |
|   | <b>.</b> | TjtmGR8KHlkYraZSerAu+D+FkrlpxFUqDdsqP6ocnNncXk5P                                                                                                    |

- Результат:
- Созданный SSH-ключ с именем cloud

| Вычисления 🚺              | SSH-ключи |           |
|---------------------------|-----------|-----------|
| 😚 Виртуальные машины      | Поиск Q   |           |
| 💽 Образы                  | 1/Mg *    | Описание  |
| 🔒 Тома                    |           | Statute 4 |
| 🔏 Сети                    | Cloud     | -         |
| VPN                       |           |           |
| 🗱 Маршрутизаторы          |           |           |
| Плавающие IP-адреса       |           |           |
| 🔠 Группы безопасности     |           |           |
| 👬 Балансировщики нагрузки |           |           |
| 🤌 SSH-ключи               |           |           |

- Для создания ControVM и подключения к ней с доступом в сеть Интернет, процесс создания зависит от настройки Кибер Инфраструктуры, а именно сети 'public', которая будет предоставлять Плавающие IP:
  - Если на сеть выданы права Все права Предоставление полного доступа позволит виртуальным машинам в выбранных проектах обмениваться трафиком с данной сетью напрямую или через виртуальные маршрутизаторы.
     Тогда для ControlVM достаточно просто подключить данную сеть и подключаться по полученному IP-адресу;
  - Тогда для соптотум достаточно просто подключить данную сеть и подключаться по полученному IP-адресу;
     Если на сеть выданы права Маршрутизируемый Предоставление маршрутизируемого доступа позволит виртуальным
    - машинам в выбранных проектах обмениваться трафиком с данной сетью только через виртуальные маршрутизаторы. • Тогда для ControlVM потребуется предварительно создать:

- Виртуальную подсеть;
- Виртуальный маршрутизатор, который будет маршртитизировать в сеть Интернет (SNAT);
- Плавающий IP ассоциируемый с данной виртуальной машиной;
- Рассмотрим процесс создания ControlVM когда для её работы неоходимо создать ряд вспомогательных ресурсов описанных выше:
  - Создадим виртуальную подсеть с именем **cloud**:
  - Имя может быть произвольным, но для наглядности все рессурсы необходимые для работы ControlVM будут именоваться cloud, чтобы в дальнейшем не удалить их случайно;

| KUBEPHPOTE                                                                                                    | KT.                         |                         | -               |   |  |
|----------------------------------------------------------------------------------------------------|-----------------------------|-------------------------|-----------------|---|--|
| the mount at                                                                                                    | Создать виртуальную         | о сеть                  | ×               | 2 |  |
| (j) (i)                                                                                                    | • Конфикурация сети         | Управление Р адресами В |                 |   |  |
|                                                                                                    | Yolinmenne Ib attraction    | doud 🔶 🕣                |                 |   |  |
| 0-                                                                                                    | <ul> <li>Centers</li> </ul> |                         |                 |   |  |
| A Commenter of                                                                                                    |                             |                         | 12              |   |  |
| A Designation of the local division of the local division of the l |                             |                         | (4)             |   |  |
| 2                                                                                                    |                             |                         |                 |   |  |
|                                                                                                    |                             |                         |                 |   |  |
|                                                                                                    |                             |                         |                 |   |  |
|                                                                                                    | a                           |                         | Druceva / Rhose |   |  |
|                                                                                                    |                             |                         |                 |   |  |
| создать вир                                                                                                    | добавить подсе              | ть IPV4                 |                 | × |  |
| A REAL PROPERTY OF A REAL PROPERTY OF A REAL PROPER |                             |                         |                 | _ |  |

| Al Boundary Bri | Встроенный сервер DHCP •                                 | 1          |
|-----------------|----------------------------------------------------------|------------|
| DESpec          | Пулы IP-адресов                                          | 🕀 Добавить |
| 7               | ▶ 192.168.100.100 — 192.168.100.200 101 адресов доступно | 0 1        |
|                 | Серверы DNS                                              | Добавить   |
| 8               | 77.88.8.8                                                | / ii       |

#### Создать виртуальную сеть

| Конфигурация сети      | предыдущие шаги.       |                                                          |
|------------------------|------------------------|----------------------------------------------------------|
| Управление іР-адресами | Тип                    | Виртуальная (на основе VXLAN)                            |
|                        | Имя                    | cloud                                                    |
| Сводка                 | Подсеть ІРv4           |                                                          |
|                        | Версия IP подсети      | 1Pv4                                                     |
|                        | CIDR                   | 192.168.100.0/24                                         |
|                        | Встроенный сервер DHCP | Включена                                                 |
|                        | Шлюз                   | 192.168.100.1                                            |
|                        | Пулы IP-адресов        | 192,168.100.100 – 192,168.100.200<br>101 адреса доступно |
|                        | Cepsenal DNS           | 77.88.8.8                                                |

×

• Результат:

• Созданная виртуальная сеть с именем cloud необходимая для работы ControlVM (не удалять в конце выполнения задания, ресурс необходим для работы ControlVM):

| Сети     |                        |             | cloud              |                                      | × |
|----------|------------------------|-------------|--------------------|--------------------------------------|---|
| Poince Q |                        |             | 🖞 Уделить          |                                      |   |
| Имя †    | Управление IP-адресами | Тип         |                    |                                      |   |
| 🖧 public | Включено               | Физическая  | Конфигурация сети  |                                      |   |
| 🙏 dood   | Включено               | Виртуильная | ites               | doud                                 | 1 |
|          |                        |             | Tirr               | Виртуальная                          |   |
|          |                        |             | Идентификатор сети | aa4a8707-d4c6-4524-9e42-50ffbc14388b |   |
|          |                        |             | Подсети            |                                      |   |
|          |                        |             | 192.168.100.0/24   |                                      | 1 |
|          |                        |             | Версин IP подсети  | IPvil.                               |   |
|          |                        |             | CIDR               | 192.168.100.0/24                     |   |
|          |                        |             | Шлюх               | 192.168.100.1                        |   |
|          |                        |             | Сервер DHCP        | Включено                             |   |
|          |                        |             | Пулы IP-адресов    | 192.168.100.100 - 192.168.100.200    |   |
|          |                        |             | Cepterpui DNS      | 77.88.8.8                            |   |

- Создадим Виртуальный маршрутизатор с именем cloud:
  - Имя может быть произвольным, но для наглядности все рессурсы необходимые для работы ControlVM будут именоваться cloud, чтобы в дальнейшем не удалить их случайно;

| K                 | кт 👩 |                                                                                                    |
|-------------------|------|----------------------------------------------------------------------------------------------------|
| $\mathcal{Y}^{n}$ |      | <ul> <li>Добавить виртуальный маршрутизат ×</li> </ul>                                                           |
| Ŷ.                |      | doud                                                                                                    |
|                   |      | Ухажите сеть, через которую будет предоставияться доступ с<br>публичным сетам.<br>Сог.<br>public 192.168.15.0/24 |
|                   |      | 5 → Z 3NAT 0                                                                                                    |
|                   |      | Добавить внутренние интерфейсы + добавить                                                                        |
|                   |      | 6 содать                                                                                                    |

- Результат:
  - Созданный виртуальный маршрутизатор с именем cloud необходимая для работы ControlVM (не удалять в конце выполнения задания, ресурс необходим для работы ControlVM):

| Поиск | ٩        |            |              |          |
|-------|----------|------------|--------------|----------|
|       | Имя †    | Статус 👙   | Внешняя сеть | SNAT     |
|       | () cloud | 😋 Запущена | public       | Включено |

- Создаём инстанс (виртуальную машину) ControlVM:
  - Задаём имя в соответствие с заданмем;
  - Выбираем образ alt0server-p10-cloud, т.к. по заданию ControlVM должен быть на Альт Сервер;
  - Размер диска следует поменять с 5 на 30, т.к. по заданию должно быть 30;
  - Выбираем Тип BM который соответствует требованиям задания 2vCPU и 4RAM;
  - Сетевой интерфейс подключаем к ранее созданной виртуальной сети cloud;
  - В качестве SSH-ключа указываем ранее созданный cloud:

| KNEE        | PHPO 2KT |                                                          |                                                                                  |                        |
|-------------|----------|----------------------------------------------------------|----------------------------------------------------------------------------------|------------------------|
| 194 Barrier |          | 🔭 Создать виртуальную г                                  | иашину                                                                           | ×                      |
| 1           |          | Проверьте конфигурацико виртуаль<br>Viem<br>ControlVM (3 | ной машины. При необходимости измените ес, вернувши<br>Развернуть их О Сбраз Пты | сь на предыдущие шаги. |
| •           |          | Образ                                                    | alt-server-p10-cloud-x86_64.qcow2                                                | 1                      |
| 17° 01145.  |          | Тома                                                     | Загрузочный том — 5 ГиБ, default (Зпрузич                                        | ••••                   |

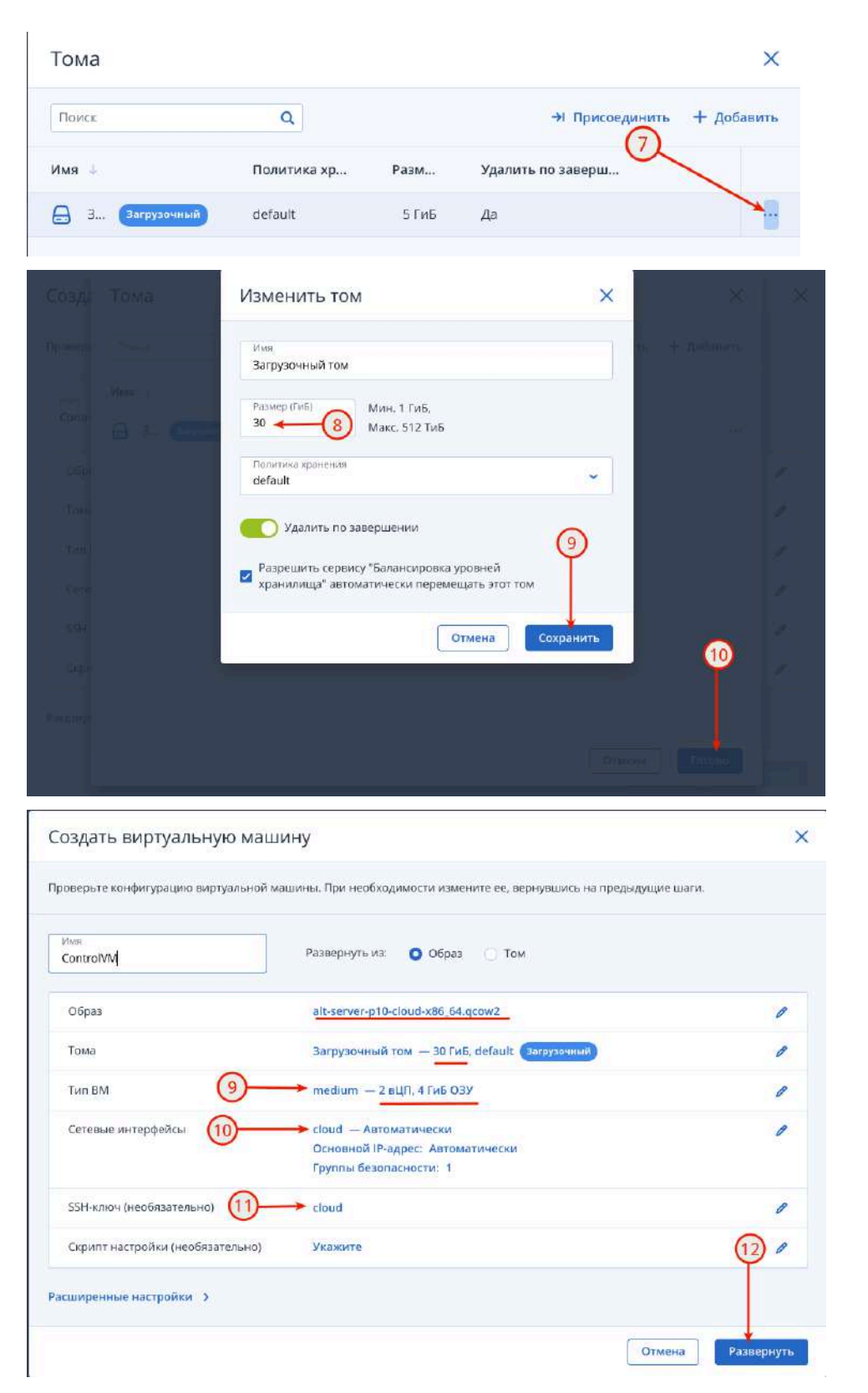

## • Результат:

• Созданная виртуальная машина ControlVM в соответствие с требованиями задания:

Виртуальные машины ControiVM × 2 Понск Q, 🗈 Консоль 🕑 Перезагрузить 😃 Выключить 🕴 Алларатная перезагруз Имя т Статус 🐇 Обзор Монит ControlVM О Запущена Время создания SSH-KRIOH cloud Идентифи 0ñ cb9904fa-3fde-4036-8596-d6ad16acd1c8 манины Свойства MMR ControlVM Образ alt-server-p10-cloud-x86\_64.qcow2 Использовать настройки кластера: host Режим эмуляции ЦП Том 1 (30 ГиБ, default) Загрузочный Tosta 1 Two BM medium (2 ЦЛ, 4 ГиБ 03У) Торячее подключение ЦП и ОЗУ Отключено 1 ческие миграции DRS Включено ABTO

• Создаём Плавающий IP чтобы можно было подключиться к ControlVM:

| KI |  | 2                                                                                                    |                                                                                                    |
|----|--|----------------------------------------------------------------------------------------------------|----------------------------------------------------------------------------------------------------|
| 94 |  | Добавить плавающий IP-адрес                                                                                                    | ×                                                                                                    |
|    |  | Выберите сеть, откуда будет ваят плавающий IP-адрес.<br>Сть<br>риби: 192.168.15.0024 (3)<br>Выберите прикатный IP-адрес виртуальной машины кли<br>болан окровщика нагрузах, изгорый необходимо сенаать<br>павающих IP-адресом.<br>СоглагиМ (4)<br>(Скновной) 192.168.100.159 (3)<br>Отмена (4) | с.<br>6) ~<br>60 страната<br>60 страната<br>60 страна<br>60 страна<br>60 страната<br>60 страната<br>60 страната<br>60 страната<br>6 |

• Результат:

Созданный Плавающий IP адрес назначенный ControlVM:

Плавающие IP-адреса

| Пон | × Q                |            |        |           |                 |
|-----|--------------------|------------|--------|-----------|-----------------|
|     | ІР-адрес 🛓         | Статус     | Сеть   | Назначен  | IP-адрес ВМ     |
|     | (P) 192.168.15.119 | 💍 Запущена | public | ControlVM | 192,168.100,159 |
|     |                    |            |        |           |                 |

• Для подключения к ControlVM создаём профиль в putty:

• Используя для подключения Плавающий IP адрес и ранее сгенерированную ключевую пару на Рабочем столе:

| Category:<br>Session * Spe<br>Logging * He<br>Terminal & a<br>Bell Features & a<br>Window Appearance<br>Behaviour Sa<br>Translation & a<br>Selection Colours Fonts<br>Connection Data<br>Proxy * SSH<br>Kex Host keys<br>Cipher & a<br>Cordentials<br>GSSAPI                                                                                                    | ecify the destination you want to o<br>sat Name (or IP address)<br>Itlinux@192.168.15.119                                                                                                    | Basic options for you<br>connect to<br>Optier:<br>n<br>ever | Teinet              | Port | Load<br>Saye<br>Delete |
|----------------------------------------------------------------------------------------------------|----------------------------------------------------------------------------------------------------|-------------------------------------------------------------|---------------------|------|------------------------|
| Session * Spritter     Logging     Terminal     Keyboard     Bell     Features     Window     Appearance     Behaviour     Selection     Colours     Fonts     Connection     Data     Proxy     SSH     Kex     Host keys     Cipher     Auth     Credentials     GSSAPI                                                                                                    | ecify the destination you want to o<br>sat Name (or IP address)<br>Itlinux@192.168.15.119                                                                                                    | onnect to<br>Opher:<br>n                                    | Telnet              | Port | Load<br>Saye<br>Delete |
| Logging Ha<br>Terminal Keyboard Bell<br>Features Grant Construction<br>Window Appearance Behaviour SS<br>Window Construction Selection<br>Colours Fonts<br>Connection Data<br>Proxy<br>SSH<br>Kex<br>Host keys<br>Cipher Construction<br>Construction Connection<br>Connection Connection<br>Connection Connect | ost Name (or IP address)<br>Itilnux@192.168.15.119   Itilnux@192.168.15.119  Itilnux@192.168.15.119  Itilnux@192.168.15.119  Itilnux@192.168.15.119  Itilnux@192.168.15.119  Itilnux@192.168.15.119  Itilnux@192.168.15.119  Itilnux@192.168.15.119  Itilnux@192.168.15.119  Itilnux@192.168.15.119  Itilnux@192.168.15.119  Itilnux@12.15.119  Itilnux@12.15.119  Itilnux@13.15.119  Itilnux@13.15.15.119  Itilnux@13.15.15.119  Itilnux@13.15.15.15  Itilnux@13.15.15.15  Itilnux@13.15.15  Itilnux@13.15.15  Itilnux@13.15.15  Itilnux@13.15.15  Itilnux@13.15.15  Itilnux@13.15.15  Itilnux@13.15  It | o Opher:                                                    | Teinet              | Port | Load<br>Saye<br>Delete |
| <ul> <li>Terminal</li> <li>Keyboard</li> <li>Bell</li> <li>Features</li> <li>Window</li> <li>Appearance</li> <li>Behaviour</li> <li>Salection</li> <li>Selection</li> <li>Connection</li> <li>Data</li> <li>Proxy</li> <li>SSH</li> <li>Kex</li> <li>Host keys</li> <li>Cipher</li> <li>Auth</li> <li>Credentiab</li> <li>GSSAPI</li> </ul>                                                                                                    | ttinux@192.168.15.119                                                                                                    | o oçher:<br>n                                               | Teinet              |      | Load<br>Saye<br>Delete |
| Keyboard<br>Bell<br>Features<br>Window<br>Appearance<br>Behaviour<br>Selection<br>Colours<br>Fonts<br>Connection<br>Data<br>Proxy<br>SSH<br>Kex<br>Host keys<br>Cipher<br>Auth<br>Credentiab<br>GSSAPI                                                                                                    | Annection type:<br>SSH Secial<br>id, save or delete a stored session<br>ved Sessions<br>loud 2<br>efault Settings<br>Setwindow on exit:<br>Always No                                                                                                    | O;her:<br>n                                                 | Teinet              |      | Load<br>Saye<br>Delete |
| Bell Features<br>Features<br>Window<br>Appearance Loss<br>Behaviour Sa<br>Translation<br>Selection<br>Colours<br>Fonts<br>Connection<br>Data<br>Proxy<br>SSH<br>Kex<br>Host keys<br>Cipher<br>Auth<br>Credentials<br>GSSAPI<br>T                                                                                                    | SSH Secial     Secial     Se        | O;her:                                                      | Conly on clean exit | *    | Load<br>Saye<br>Delete |
| <ul> <li>Vendow</li> <li>Window</li> <li>Appearance</li> <li>Behaviour</li> <li>Salection</li> <li>Colours</li> <li>Fonts</li> <li>Connection</li> <li>Data</li> <li>Proxy</li> <li>SSH</li> <li>Kex</li> <li>Host keys</li> <li>Cipher</li> <li>Auth</li> <li>Credentiab</li> <li>GSSAPI</li> <li>Tit</li> </ul>                                                                                                    | A Secal Secal<br>ved Sessions<br>laud 2<br>efault Settings<br>Se window on exit:<br>Always N                                                                                                    | o Cyner:                                                    | Only on clean exit  | •    | Load<br>Saye<br>Delete |
| Window     Appearance     Behaviour     Translation     Selection     Colours     Fonts     Connection     Data     Proxy     SSH     Kex     Host keys     Cipher     Auth     Credentials     GSSAPI     TT                                                                                                    | id, save or delete a stored session<br>vgd Sessions<br>laud <u>2</u><br>efault Settings                                                                                                    | n<br>sver O                                                 | Only on clean exit  |      | Load<br>Saye<br>Delete |
| Appearance<br>Behaviour Sa<br>Translation Selection<br>Colours Fonts<br>Connection<br>Data<br>Proxy<br>SSH<br>Kex<br>Host keys<br>Cipher<br>Capher<br>Contentials<br>CSSAPI                                                                                                    | ved Sessions<br>loud 2<br>efault Settings                                                                                                    | sver                                                        | Only on clean exit  |      | Load<br>Saye<br>Delete |
| Translation<br>Translation<br>Selection<br>Colours<br>Fonts<br>Connection<br>Data<br>Proxy<br>SSH<br>Kex<br>Host keys<br>Cipher<br>Auth<br>Credentials<br>GSSAPI                                                                                                    | Isud 2<br>efault Settings                                                                                                    | sver O                                                      | Only on clean exit  |      | Load<br>Saye<br>Delete |
| Selection     Colours     Fonts     Connection     Data     Proxy     SSH     Kex     Host keys     Cipher     Auth     Credentials     GSSAPI                                                                                                    | efault Settings                                                                                                    | sver O                                                      | Only on clean exit  |      | Load<br>Saye<br>Delete |
| Colours<br>Fonts<br>Connection<br>Data<br>Proxy<br>SSH<br>Kex<br>Host keys<br>Cipher<br>Auth<br>Credentials<br>GSSAPI                                                                                                    | efault Settings                                                                                                    | sver O                                                      | Only on clean exit  |      | Load<br>Saye<br>Delete |
| Fonts<br>• Connection<br>Data<br>Proxy<br>• SSH<br>Kex<br>Host keys<br>Cipher<br>• Auth<br>Credentials<br>GSSAPI                                                                                                    | Se window on exit:<br>Alweys Ni                                                                                                    | ever O                                                      | Only on clean exit  |      | Saye<br>Delete         |
| Connection     Data     Proxy     SSH     Kex     Host keys     Cipher     Auth     Credentiab     GSSAPI                                                                                                    | See window on exit:<br>Alweys O No                                                                                                    | sver O                                                      | Only on clean exit  |      | Saye<br>Delete         |
| Data<br>Proxy<br>• SSH<br>Rex<br>Host keys<br>Cipher<br>• Auth<br>Credentiab<br>GSSAPI                                                                                                    | See window on exit:<br>Always O N                                                                                                    | over O                                                      | Only on clean exit  |      | Delete                 |
| Proxy<br>• SSH<br>Kex<br>Host keys<br>Cipher<br>• Auth<br>Credentials<br>GSSAPI                                                                                                    | 3<br>ose window on exit:<br>Always O N                                                                                                    | ever O                                                      | Only on clean exit  | *    |                        |
| <ul> <li>SSH</li> <li>Kex</li> <li>Host keys</li> <li>Cipher</li> <li>Auth</li> <li>Credentials</li> <li>GSSAPI</li> </ul>                                                                                                    | See window on exit:<br>Always O N                                                                                                    | sver O                                                      | Only on clean exit  |      |                        |
| Kex<br>Host keys<br>Cipher<br>Auth<br>Credentials<br>GSSAPI                                                                                                    | ose window on exit:<br>Always N                                                                                                    | ever O                                                      | Only on clean exit  |      |                        |
| Host keys<br>Cipher<br>Auth<br>Credentials<br>GSSAPI                                                                                                    | ose window on exit:<br>Always O N                                                                                                    | ever O                                                      | Only on clean exit  |      |                        |
| Cipher<br>Auth<br>Credentials<br>GSSAPI                                                                                                    | i Always O Ni                                                                                                    | ever O                                                      | Only on clean exit  |      |                        |
| Auth     Credentials     GSSAPI                                                                                                    |                                                                                                    |                                                             |                     |      |                        |
| Credentials<br>GSSAPI                                                                                                    |                                                                                                    |                                                             |                     |      |                        |
| Bugs<br>More bugs<br>Serial<br>Telnet<br>Rlogin<br>SUPDUP                                                                                                    |                                                                                                    |                                                             |                     |      |                        |
| SUPDUP                                                                                                    |                                                                                                    |                                                             |                     |      |                        |
| thout                                                                                                    |                                                                                                    |                                                             | Cron                |      | Cancol                 |
| Arcor                                                                                                    |                                                                                                    |                                                             | Upen                |      | Pancer                 |
|                                                                                                    | nome/admin/Paбoчий стол/clou<br>rtificate to use with the private k<br>gin to provide authentication resp<br>ugin command to run                                                                                                    | t.pem (4<br>ay (optional):<br>conses                        |                     |      | Browse                 |
| Bugs<br>More bugs<br>Serial<br>Telnet<br>Rlogin<br>SUPDUP                                                                                                    |                                                                                                    |                                                             |                     |      |                        |

| Catagory:     Balic options for your PUTY Session       Logging:     Specify the destination you want to correct to<br>boot Name (or IP address)     Port       Virdad     Specify the destination you want to correct to<br>options     Port       Virdad     Specify the destination you want to correct to<br>options     Specify the destination you want to correct to<br>options       Virdad     Specify the destination you want to correct to<br>options     Specify the destination you want to correct to<br>options       Virdad     Specify the destination you want to correct to<br>options     Options       Virdad     Specify the destination you want to correct to<br>options     Options       Virdad     Specify the destination     Specify the destination       Specify the destination     Specify the destination     Specify the destination       Consention     Default Settings     Load       Default Settings     Never     Option dean exit       Along the destination     Option     Correl       Specify the destination     Specify the destination     Option       Specify the destination     Specify the destination     Option       Specify the destination     Specify the destination     Option       Specify the destination     Specify the destination     Specify the destination       Specify the destination     Specify the destination     Specify the destination       Speci                                                                                                    | 8                                                                                   | PuTTY Configuration                                                                                             | _ = ×  |  |
|----------------------------------------------------------------------------------------------------|-------------------------------------------------------------------------------------|----------------------------------------------------------------------------------------------------|--------|--|
| Section Section Secti                                                                                                    | Category:                                                                           | Basic options for your PuTTY session                                                                            |        |  |
| Loging       Hest Name (or IP address)       Port         Iommail       Connection type:       22         Connection type:       Connection type:       22         Appearate<br>Behaviour       SSH       Sigial       Opher:       Technic         Yindow       SSH       Sigial       Opher:       Technic         Connection type:       Connection type:       Connection       Default settings       Default settings         Constrained<br>roxy       SSH       Sigial       Never       Only on clean exit       Default settings         Constrained<br>roxy       Sigial       Never       Only on clean exit       Default settings       Default settings         Constrained<br>roxy       Sigial       Never       Only on clean exit       Default settings         Constrained<br>roxy       Sigial       Open       Cancel       Default settings         Serial       The lost key is not cached for this server:       192.168.15.119 (port 22)       Default setsing since clear on connection.       Default setsing since clear on connection.         More bugs       spin-ed25519 255 Sind255 Sind250 Full Sind Nitroprint is:       spin-ed25519 255 Sind255 Sind250 Full Sind Nitroprint is:       spin-ed25519 255 Sind255 Sind250 Full Sind Nitroprint is:         Spin-ed25519 255 Sind255 Sind255 Sind25 Sind250 Full Sind Nitroprint is:                                                                                                    | ▼ Session                                                                           | <ul> <li>Specify the destination you want to connect to</li> </ul>                                              |        |  |
| Ideminal gathware 192.168.15.119     22     Connection type:     Singl Sensition     Connection type:     Singl Sensition     Connection     Default setting:     Connection     Default setting:     Connection     Single Setsion     Single Setsion     Single                                                                                                    | Logging                                                                             | Host Name (or IP address)                                                                                       | Port   |  |
| Septimized   Bell   Setures   Connection type:   Appearance   Belaviour   Taralization   Sand Session   Sand Session   Colour   Date   Prov   * Skit   Kik   Hotskeys   Coher   Auting   Other   Only on clean exit   Order bags   Sand   Sand   Connection   Date   Prov   * Skit   Kik   Hotskeys   Coher   Auting   Other   Auting   Other   Auting   Other   Auting   Other   Auting   Net Report   Open   Cancel                                                About   Open   Cancel                              Connection type: Cancel Date Date Date Date Date Date Date Date Date Date Date Date Date Date Date Date Date Date Date Date Date Date Da                                                                                                    | ▼ Terminal                                                                          | altinux@192.168.15.119                                                                                          | 22     |  |
| Bell     Status     Status     Intercent       * Window<br>Appearance     Status     Status     Intercent       * Window<br>Appearance     Status     Status     Intercent       * Status     Default Sections     Status     Default       * Order     Status     Default Sections     Default       * Order     Status     Default Sections     Default Sections       * Order     Coher     Advage     Never     Only on clean exit       Octor     Coher     Advage     Never     Only on clean exit       * Undot     Coher     Advage     Never     Only on clean exit       * Undot     Coher     Advage     Never     Only on clean exit       * Undot     Coher     Advage     Never     Only on clean exit       * Undot     Coher     Advage     Never     Only on clean exit       * Undot     Coher     More bugs     Secient     Secient       Secient     Secient     Secient     Secient     Secient       * Undot     Secient     Secient     Secient     Secient       * Secient     Secient     Secient     Secient     Secient       * Secient     Secient     Secient     Secient     Secient       * Secient <td< td=""><td>Keyboard</td><td>Connection bypot</td><td></td></td<>                                                                                                    | Keyboard                                                                            | Connection bypot                                                                                                |        |  |
| image: sectors       Style       Style       Digitar:       Lebot       Lebot         Window       Apparance       Saved Sectored ession       Saved Sectored ession       Saved Sectored ession         Saved Sectors       Saved Sectored ession       Saved Sectored ession       Saved Sectored ession         Saved Sectors       Default Settings       Load       Saved Sectored ession         Colors       Default Settings       Colors       Default Settings         Connection       Data       Point       Saved Sectored ession         Provy       SSH       Kor       Never       Ordy on dean esit         Connection       Oxade       Auth       Connection       Default Settings       Default Settings         Connection       Oxade       Oxade       Over on dean esit       Over on dean esit       Over on dean esit         More bugs       Saral       There is the set on the set on the                                                                                                    | Bell                                                                                | connection type.                                                                                                |        |  |
| Window Appearance Behaviour Appearance Behaviour Saved Session Saved Session Saved Session Saved Session Saved Session Defa Frankation Saved Session Defa Frankation Saved Session Defa Frankation Defa Frankation Colour Setting: Laad Default Setting: Laad Default Setting: Laad Default Setting: Laad Default Setting: Laad Default Setting: Default Setting: Defa                                                                                                    | Features                                                                            | SSH Sexial Opher: Telnet                                                                                        | •      |  |
| Sequestions<br>Behaviour<br>Translation<br>Selection<br>Colours<br>Fords<br>Connection<br>Data<br>Proxy<br>SSH<br>Kex<br>Host keys<br>Close window on exit:<br>O Aways<br>Never<br>O only on clean exit<br>O Aways<br>Save<br>Defete<br>O Aways<br>Serial<br>Trivels:<br>Bugs<br>More bugs<br>Saral<br>Trivels:<br>Bugs<br>More bugs<br>Saral<br>Trivels:<br>Bugs<br>More bugs<br>Saral<br>The host keys is not cached for this server:<br>192.168.15.119 - PuTTY<br>Defet<br>192.168.15.119 - PuTTY<br>Defet<br>Defete<br>Defete<br>D                               | ▼ Window                                                                            | Load, save or delete a stored session                                                                           |        |  |
| a set vote: a set vote: a set vote: b set vote: b set vot: b set vot: b                                                                                                    | Appearance                                                                          | Saved Sessions                                                                                                  |        |  |
| In the standard     Selection     Colours     Connection     Data     Proy     Connection     Data     Proy     Connection     Data     Proy     Connection     Data     Proy     Connection     Data     Connection     Data     Connection     Data     Connection     Connection     Connec                                                                                                    | Behaviour                                                                           |                                                                                                    |        |  |
| Autom       Default settings                                                                                                    | Folgetion                                                                           | Looo                                                                                                    |        |  |
| Constrained Constrained Const                                                                                                    | Colours                                                                             | Default Settings                                                                                                | Load   |  |
| Connection Data Provy SSH Kex Keys Coper Always Occentration Only on clean exit Coper Always Only on clean exit Coper Always Only on clean exit Coper Always Only on clean exit Coper Always Only on clean exit Coper Always Only on clean exit Coper Coper Always Only on clean exit Coper Coper Cop                                                                                                    | Fonts                                                                               | (6)                                                                                                    |        |  |
| Data       Provy         S5H       Kox         Host kays       Close window on exit         Cipher       Always         Nore close       Ordy on clean exit         Credewidate       GSSAPI         TV       X11         Turnels       Bugs         Bugs       More bugs         Serial       Telnet:         Rogan       StiP11P         About       Open         Cancel       192,168,15,119 - PuTTY         Image: Part of the part of the p                                                                                                    | ▼ Connection                                                                        |                                                                                                    | Saye   |  |
| Proof     Deterministic       Koxi     Host Keys       Cipher     A Marking       Cipher     A Marking       Cipher     A Marking       Cipher     A Marking       Bugs     Credentials       GSSAPI     TTY       X11     Trimels       Bugs     More bugs       Serial     Telenet       Rogrin     Cancel       About     Open       Cancel     Deterministic       Strand     The host keys is not cached for this server:       192.168.15.119     PuTTY Security Alert       The host keys is not cached for this server:     192.168.15.119 (port 22)       You have no guarancee that the server is the computer you think it is.       The server's sched25519 key finger print is:       sched25519 255 SHA256.ctLE0HUM/KeW650W.3XDB77pA50Dvg       If you want to carry on computing just once, without adding the key to the cache, press "Connect Once".       If you do not trust this host, pres "Cancel" to alandon the connection.       More infl.     Accept       Connect Once     Cancel                                                                                                    | Data                                                                                |                                                                                                    | Delete |  |
| SSH     Kes     Host keys     Cipter     Adds     Credentials     GSSAPI     TIV     X11     Turnels     Bugs     More bugs     Serial     Teletet     Rogin     SUPDUP     Deut     Deut                                                                                                    | Proxy                                                                               |                                                                                                    | Delete |  |
| Ker   Host Keys   Credenials   Credenials   Credenials   GSSAPI   TYY   X11   Trende   Bugs   More bugs   Serial   Teinet   Rogin   SUPDIP     192.168.15.119 - PuTTY     Computer you think it is.   The host key is not cached for this server:   192.168.15.119 (port 22)   You have no guarantee that the server is the computer you think it is.   The server's sched25519 key finger print is:   ssh-ed25519 255 SHA256 chEQHUklovMb/MtV8W6SOW_3XDB7pASODvg   If you trust the host press "Connect Once".   If you are to carry on conchring just once, without adding the key to the cache, press "Connect Once".   If you do not must this host, press "Cancel" to abandon the connection.   More infn.                                                                                                    | * SSH                                                                               |                                                                                                    |        |  |
| Host keys<br>Close window on exit:<br>Auton<br>Credentials<br>GSSAPI<br>TTY<br>X11<br>Turnels<br>Bugs<br>More bugs<br>Serial<br>Telinet:<br>Rogin<br>SUPDIP<br>4bout<br>Open Cancel<br>0000 Cancel<br>00000 Canc                                                                                                    | Kex                                                                                 |                                                                                                    | ¥      |  |
| Cipher<br>Auth<br>Credentials<br>GSSAPT<br>TTY<br>X11<br>Turnels<br>Bugs<br>More bugs<br>Serial<br>Filinet:<br>Ringen<br>StiPDUP<br>About<br>Deen<br>Cancel<br>Deen<br>Cancel<br>Cancel<br>C | Host keys                                                                           | Close window on exit:                                                                                           |        |  |
| Auth     Credentials     GESAPI     Try     X11     Turnels     Bugs     More bugs     Sarai     Teleet     Rogin     SUPDUP     192.168.15.119 - PuTTY     Qpen     Çancel     192.168.15.119 - PuTTY     Qpen     Çancel     The host key is instrached for this server:     192.168.15.119 (port 22)     You have no guarantee that the server is the computer you think it is.     The server's ssh-ed25519 key fingerprint is:     ssh-ed25519 255 SHA256cfLEQHUkike/M5WONMMIY8W6SOM_SXDB7FpA5QDvg     If you trust the host prese "Accept" to add the key to PuTTY's cache and carry on     connecting.     If you do not trust this host, prese "Cancel" to abandon the connection.     More infla.     Succept     Cgnnect Once     Cancel                                                                                                    | Cipher                                                                              | Always     Only on clean exit                                                                                   |        |  |
| Credentials<br>GSSAPI<br>TY<br>X11<br>Turnels<br>Bugs<br>More bugs<br>Serial<br>Telnet:<br>Rogin<br>SUPDUP<br>4bout<br>192.168.15.119 - PuTTY<br>192.168.15.119 - PuTTY<br>192.168.15.119 - PuTTY<br>192.168.15.119 - PuTTY<br>192.168.15.119 (port 22)<br>Yeu have no guarance that the server:<br>192.168.15.119 (port 22)<br>Yeu have no guarance that the server is the computer you think it is.<br>The server's ssh-ed25519 key fingerprint is:<br>ssh-ed25519 255 SHA256:cftEOHUkikevNfyWOtNbMINY8W65OwE3XDB7FpASQDvg<br>If you unat to carry on connecting just once, without adding the key to the cache,<br>press "Connect Once".<br>If you do not trust this host, press "Cancel" to abandon the connection.<br>More infl<br>Strept Connect Once:<br>Lancel                                                                                                    | ✓ Auth                                                                              |                                                                                                    |        |  |
| GSSAPI<br>TTY         X11<br>Tunnels         Bugs<br>More bugs<br>Serial<br>Telenet.         Rogin<br>SUPDUP         About         Open         Cancel         PuTTY Security Alert         Image: Statistic Statistics         The host key is not cached for this server:         192.168.15.119 - PuTTY         Image: Statistic Statistics         Image: Statistic Statistics         Image: Statistic Statistics         Image: Statistic Statistics         Image: Statistic Statistics         Image: Statistic Statistics         Image: Statistic Statistics         Image: Statistics         Image: Statistis         Image: Statistics </td <td>Credentials</td> <td></td> <td></td>                                                                                                    | Credentials                                                                         |                                                                                                    |        |  |
| TY<br>X11<br>Turnels<br>Bugs<br>More bugs<br>Serial<br>Telnet<br>Rogin<br>SIPDUP<br>About<br>Den<br>Cancel<br>Den<br>Cancel<br>Cancel<br>Den<br>Cancel<br>Cancel<br>Canc                                                                                 | GSSAPI                                                                              |                                                                                                    |        |  |
| X11       Tunnels         Bugs       More bugs         Serial       Telenet:         Rogin       SIPDUP         About       Open         Cancel       Open         Cancel       Open                                                                                                    | TTY                                                                                 |                                                                                                    |        |  |
| Turnels<br>Bugs<br>More bugs<br>serial<br>Telnet:<br>Rogn<br>SUPDUP<br>About<br>Qpen Cancel<br>192.168.15.119 - PuTTY<br>192.168.15.119 - PuTTY<br>192.168.15.119 (port 22)<br>You have no guarantee that the server:<br>192.168.15.119 (port 22)<br>You have no guarantee that the server is the computer you think it is.<br>The server's ssh-ed25519 key fingerprint is:<br>ssh-ed25519 255 SHA256 cfLEQHUkikevNfyWOtNbMRY8W6SOW.3XDB7FpA5QDvg<br>If you trust the host, press "Accept" to add the key to PuTTY's cache and carry on<br>connecting.<br>If you want to carry on connecting just once, without adding the key to the cache,<br>press "Connect Once".<br>If you do not must this host, press "Cancel" to abandon the connection.<br>More info.<br>More info.                                                                                                    | X11                                                                                 | 0                                                                                                    |        |  |
| Bugs<br>More bugs<br>Serial<br>Telnet:<br>Rogin<br>SIPDUP       Open       Cancel         About       Open       Cancel         PUTTY Security Alert       Image: Cancel       Image: Cancel         Putty Security Alert       Image: Cancel       Image: Cancel         Putty Security Alert       Image: Cancel       Image: Cancel         Vou have no guarancee that the server is the computer you think it is.       Image: Cancel       Image: Cancel         Vou have no guarancee that the server is the computer you think it is.       Image: Cancel       Image: Cancel         Vou have no guarancee that the server is the computer you think it is.       Image: Cancel       Image: Cancel         If you trust this host, pres: "Accept" to add the key to PuTTY's cache and carry on connecting.       If you do not trust this host, pres: "Cancel" to abandon the connection.         More infb.       Image: Cancel       Image: Cancel       Image: Cancel                                                                                                    | Tunnels                                                                             | (7)                                                                                                    |        |  |
| More bugs<br>Serial<br>Telene:         Rogn         SLIPPUP         About         Open         Cancel         PUTTY Security Alert         The host key is not cached for this server:         192.168.15.119 · PuTTY         PUTTY Security Alert         The host key is not cached for this server:         192.168.15.119 (port 22)         You have no guarancee that the server is the computer you think it is.         The server's ssh-ed25519 key fingerprint is:         ssh-ed25519 255 SHA256 cft.EQHUkkevNifyWOtNbMRY8W66SOMJ3XDB7FpA5QDvg         If you trust this host, prest "Cancel" to add the key to PuTTY's cache and carry on connecting.         If you want to carry on connecting just once, without adding the key to the cache, press "Connect Once".         If you do not trust this host, prest "Cancel" to abandon the connection.         More infa       Accept       Cancel                                                                                                    | Bugs                                                                                | Ч <b>М</b>                                                                                                    |        |  |
| Serial<br>Telnet:<br>Rogin<br>SUPDUP<br>About<br>92.168.15.119 - PuTTY<br>92.168.15.119 - PuTTY<br>92.168.15.119 (port 22)<br>You have no guarancee that the server:<br>192.168.15.119 (port 22)<br>You have no guarancee that the server is the computer you think it is.<br>The server's ssh-ed25519 key fingerprint is:<br>ssh-ed25519 255 SHA256 cfLEOHUiklowNfYWOKNbMRY8W6SOwL3XDB7FpA5QDvg<br>If you trust this host, press "Accept" to add the key to PuTTY's cache and carry on<br>connection.<br>17 you do not trust this host, press "Cancel" to abandon the connection.<br>More infa<br>Accept Cgnnect Once Cancel                                                                                                    | More bugs                                                                           |                                                                                                    |        |  |
| Telnet:       Rogn         SUPDUP       Image: Suppression of the server is the server is the computer you think it is.         The host key is not cached for this server:       Image: Suppression of the server is the computer you think it is.         The server's ssh-ed25519 key fingerprint is:       ssh-ed25519 255 SHA256:cft.EQHUIkItcVhfyWOthbMRY8W6sOwL3XDB7FpA5QDvg         If you trust this host press "Accept" to add the key to PuTTY's cache and carry on connecting.       If you want to carry on connecting just once, without adding the key to the cache, press "Connect Once".         If you do not trust this host, press "Cancel" to abandon the connection.       More info         Accept       Cgnnect Once       Cancel                                                                                                    | Serial                                                                              | A CONTRACTOR OF A CONTRACTOR OF A CONTRACTOR OF A CONTRACTOR OF A CONTRACTOR OF A CONTRACTOR OF A CONTRACTOR OF |        |  |
| Rogin<br>SLIPDUP         About       Open       Cancel         Image: Putty Security Alert       Image: Cancel       Image: Cancel         Image: Putty Security Alert       Image: Cancel       Image: Cancel                                                                                                    | Telnet                                                                              |                                                                                                    |        |  |
| About          About       Open       Cancel         Image: Puttry Security Alert       Image: Cancel         Image: Puttry Security Alert       Image: Cancel         Image: Puttry Security Alert       Image: Cancel         Image: Puttry Security Alert       Image: Cancel         Image: Puttry Security Alert       Image: Cancel         Image: Puttry Security Alert       Image: Cancel         Image: Puttry Security Alert       Image: Cancel         Image: Puttry Security Alert       Image: Cancel         Image: Puttry Security Alert       Image: Cancel         Image: Puttry Security Alert       Image: Cancel         Image: Puttry Security Alert       Image: Cancel         Image: Puttry Security Alert       Image: Cancel         Image: Putrry Security Alert       Image: Cancel         Image: Putrry Security Alert       Image: Cancel         Image: Putrry Security Alert       Image: Cancel         Image: Putrry Security Alert       Image: Cancel         Image: Putrry Security Alert       Image: Cancel         Image: Putrry Security Alert       Image: Cancel         Image: Putrry Security Alert       Image: Cancel         Image: Putrry Security Alert       Image: Cancel         Image: Putrry Security Alert       Image: Cancel                                                                                                    | Riogin                                                                              |                                                                                                    |        |  |
| About       Open       Cancel         IP2.168.15.119 - PuTTY       Image: Concel       Image: Concel       Image: Con                                                                                                    | SUPDUP                                                                              | N N                                                                                                    |        |  |
| About       Open       Cancel         192.168.15.119 - PuTTY       Image: Concel       Image: Concel       Image: Con                                                                                                    |                                                                                     |                                                                                                    | 10     |  |
| Puttry Security Alert         Puttry Security Alert         The host key is not cached for this server:         192.168.15.119 (port 22)         You have no guarantee that the server is the computer you think it is.         The server's ssh-ed25519 key fingerprint is:         ssh-ed25519 255 SHA256:cftEQHUikIzWNfyWOtNbMRY8W6sOwL3XDB7FpA5QDvg         If you trust this host, press "Accept" to add the key to PuTTY's cache and carry on connecting.         If you want to carry on connecting just once, without adding the key to the cache, press "Connect Once".         If you do not trust this host, press "Cancel" to abandon the connection.         More info       Accept       Cgnnect Once       Cancel                                                                                                    | About                                                                               | Qpen                                                                                                    | Çancel |  |
| PUTTY Security Alert         The host key is not cached for this server:         192.168.15.119 (port 22)         You have no guarantee that the server is the computer you think it is.         The server's ssh-ed25519 key fingerprint is:         ssh-ed25519 255 SHA256:cft.EQHUkitcwNfyWOtNbMRY8W6SOwL3XDB7FpA5QDvg         If you trust this host, press "Accept" to add the key to PUTTY's cache and carry on connecting.         If you want to carry on connecting just once, without adding the key to the cache, press "Connect Once".         If you do not trust this host, press "Cancel" to abandon the connection.         More info         Accept       Connect Once                                                                                                    |                                                                                     |                                                                                                    |        |  |
| Puttry Security Alert         The host key is not cached for this server:         192.168.15.119 (port 22)         You have no guarantee that the server is the computer you think it is.         The server's ssh-ed25519 key fingerprint is:         ssh-ed25519 255 SHA256:cftEQHUIktowlfyWOtNbMRY8W6SOwL3XDB7FpA5QDvg         If you trust this host, press 'Accept" to add the key to PuTTY's cache and carry on connecting.         If you want to carry on connecting just once, without adding the key to the cache, press "Connect Once".         If you do not trust this host, press "Cancel" to abandon the connection.         More info         Accept       Connect Once                                                                                                    | E.                                                                                  | 192.168.15.119 - PuTTY                                                                                          | _02    |  |
| The host key is not cached for this server:         192.168.15.119 (port 22)         You have no guarantee that the server is the computer you think it is.         The server's ssh-ed25519 key fingerprint is:         ssh-ed25519 255 SHA256:cftEQHUiktcwNfyWOtNbMRY8W6sOwL3XDB7FpA5QDvg         If you trust this host, press 'Accept" to add the key to PuTTY's cache and carry on connecting.         If you want to carry on connecting just once, without adding the key to the cache, press "Connect Once".         If you do not trust this host, press "Cancel" to abandon the connection.         More info         Accept       Connect Once                                                                                                    |                                                                                     | 2 De TTV Consulter Al and                                                                                       |        |  |
| The host key is not cached for this server:<br>192.168.15.119 (port 22)<br>You have no guarantee that the server is the computer you think it is.<br>The server's ssh-ed25519 key fingerprint is:<br>ssh-ed25519 255 SHA256:cft.EQHUIkIzWNfyWOtNbMRY8W6sOwL3XDB7FpA5QDvg<br>If you trust this host, press 'Accept'' to add the key to PuTTY's cache and carry on<br>connecting.<br>If you want to carry on connecting just once, without adding the key to the cache,<br>press "Connect Once".<br>If you do not trust this host, press "Cancel" to abandon the connection.<br>More info<br>More info                                                                                                    |                                                                                     |                                                                                                    |        |  |
| 192.168.15.119 (port 22)         You have no guarantee that the server is the computer you think it is.         The server's ssh-ed25519 key fingerprint is:         ssh-ed25519 255 SHA256:cfLEQHUikIcWlfyWOtNbMRY8W6sOwL3XDB7FpA5QDvg         If you trust this host, press "Accept" to add the key to PuTTY's cache and carry on connecting.         If you want to carry on connecting just once, without adding the key to the cache, press "Connect Once".         If you do not trust this host, press "Cancel" to abandon the connection.         More info         Accept       Cgnnect Once                                                                                                    |                                                                                     | The host key is not cached for this server:                                                                     |        |  |
| You have no guarantee that the server is the computer you think it is.         The server's ssh-ed25519 key fingerprint is:         ssh-ed25519 255 SHA256icfLEQHUiklowNfyWOtNbMRY8W6sOwL3XDB7FpASQDvg         If you trust this host, press "Accept" to add the key to PUTTY's cache and carry on connecting.         If you want to carry on connecting just once, without adding the key to the cache, press "Connect Once".         If you do not trust this host, press "Cancel" to abandon the connection.         More info       Sccept       Connect Once                                                                                                    | 192.168.15.119 (port 22)                                                            |                                                                                                    |        |  |
| You have no guarantee that the server is the computer you think it is. The server's ssh-ed25519 key fingerprint is: ssh-ed25519 255 SHA256icfLEQHUiklovNfyWOtNbMRY8W6sOwL3XDB7FpASQDvg If you trust this host, press "Accept" to add the key to PUTTY's cache and carry on connecting. If you want to carry on connecting just once, without adding the key to the cache, press "Connect Once". If you do not trust this host, press "Cancel" to abandon the connection. More info                                                                                                    |                                                                                     |                                                                                                    |        |  |
| The server's ssh-ed25519 key fingerprint is:<br>ssh-ed25519 255 SHA256:cfLEQHUikIcvNfyWOtNbMRY8W6sOwL3XDB7FpA5QDvg<br>If you trust this host, press 'Accept'' to add the key to PUTTY's cache and carry on<br>connecting.<br>If you want to carry on connecting just once, without adding the key to the cache,<br>press "Connect Once".<br>If you do not trust this host, press "Cancel" to abandon the connection.<br>More info<br>More info                                                                                                    | You have no guarantee that the server is the computer you think it is.              |                                                                                                    |        |  |
| ash-ed25519 255 SHA256:cfLEQHUikIcvNfyWOtNbMRY8W6sOwL3XDB7FpA5QDvg         If you trust this host, press "Accept" to add the key to PUTTY's cache and carry on connecting.         If you want to carry on connecting just once, without adding the key to the cache, press "Connect Once".         If you do not trust this host, press "Cancel" to abandon the connection.         More info       Sccept       Connect Once       Cancel                                                                                                    | The server's ssh-ed25519 key fingerprint is:                                        |                                                                                                    |        |  |
| If you trust this host, press 'Accept" to add the key to PuTTY's cache and carry on connecting.         If you want to carry on connecting just once, without adding the key to the cache, press "Connect Once".         If you do not trust this host, press "Cancel" to abandon the connection.         More info       Accept       Connect Once       Cancel                                                                                                    | ssh-ed25519 255 SHA256:cflEQHUikIcvWfyW0tNbMRY8W6s0wL3XDB7FpA5QDvg                  |                                                                                                    |        |  |
| connecting.       8         If you want to carry on connecting just once, without adding the key to the cache, press "Connect Once".         If you do not trust this host, press "Cancel" to abandon the connection.         More info         Accept       Connect Once         Cancel                                                                                                    | If you trust this host, press "Accept" to add the key to PuTTY's cache and carry on |                                                                                                    |        |  |
| If you want to carry on connecting just once, without adding the key to the cache, press "Connect Once".  If you do not trust this host, press "Cancel" to abandon the connection.  More info  Accept Connect Once Cancel                                                                                                    | connecting,                                                                         |                                                                                                    |        |  |
| If you do not trust this host, pres "Cancel" to abandon the connection.       More info     Accept     Connect Once     Cancel                                                                                                    | If you want to carry on correcting just once, without adding the key to the cache,  |                                                                                                    |        |  |
| More info                                                                                                    | If you do not trust this host, pres, "Cancel" to abandon the connection.            |                                                                                                    |        |  |
| More info                                                                                                    |                                                                                     |                                                                                                    |        |  |
|                                                                                                    |                                                                                     | More info                                                                                                    | el     |  |
|                                                                                                    |                                                                                     |                                                                                                    |        |  |

- Результат:
  - Подключение к ControlVM под пользователем altlinux на основе ключевой пары используя putty:

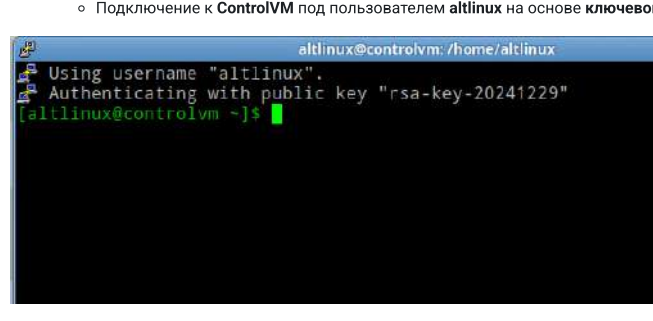

• Проверяем сетевые параметры и доступ в сеть Интернет:

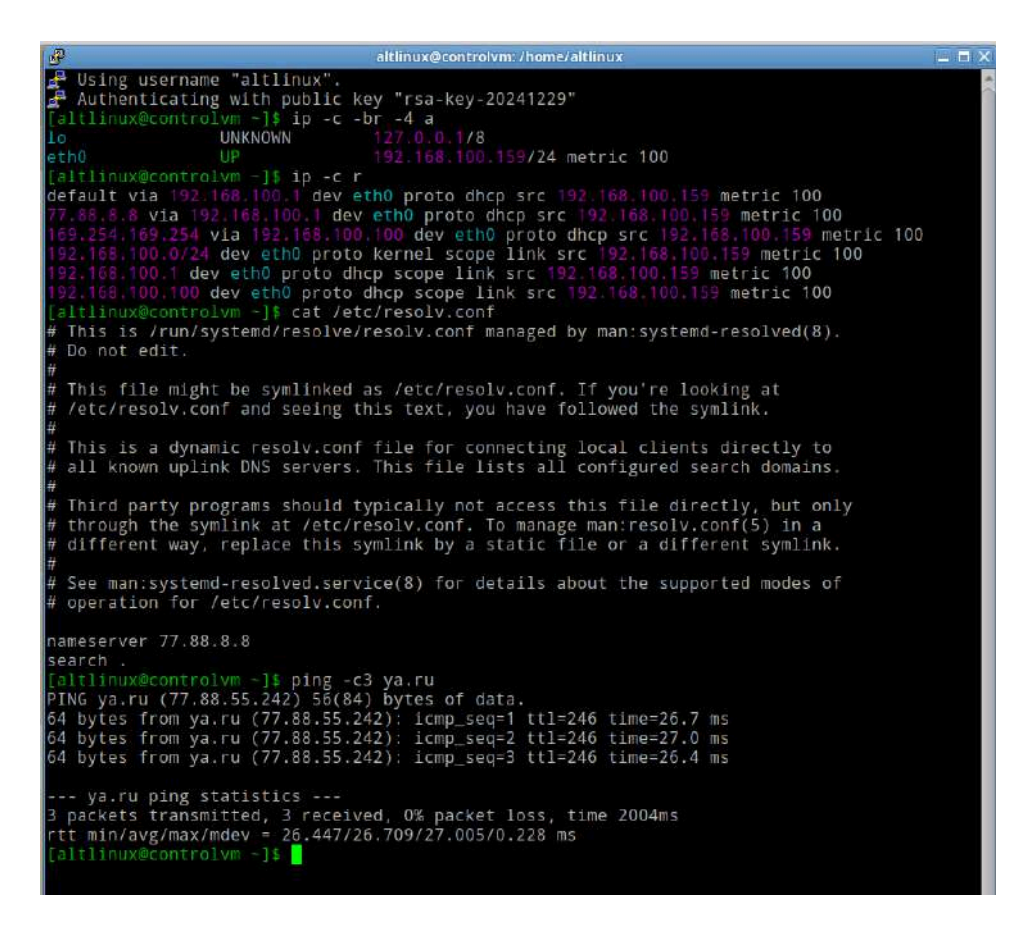

Последнее изменение: среда, 1 января 2025, 13:02

Обратная связь

Подпишитесь

Вы используете гостевой доступ (Вход) Сводка хранения данных

Тема оформления сайта разработана

:onecti.me